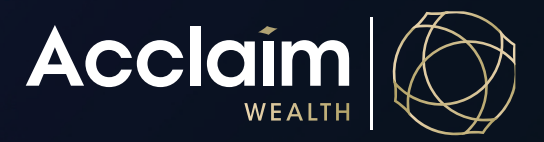

#### Create or Renew an Ongoing or Upfront Advice Fee Consent Help Guide

The Acclaim portal allows you to add a once-off advice fee or ongoing advice fee online. The portal will generate the paperwork to be provided to your client to sign. Adviser Service Fees are deducted at the end of each month. All fee values, percentage or dollar based, upfront and ongoing are to be the value <u>inclusive</u> of GST.

To engage in a **Fixed Term Agreement**, please complete the Fixed Term Advice Fee Consent Form available on the website <u>www.acclaimwealth.com.au</u> under 'General Forms'.

To make adjustments to an existing member's adviser service fees login to Acclaim Online and follow the below steps.

1. Search for your client using *Client Search* bar and select the gold down arrow (v) next to the relevant account.

| â        | Clients                             | Client search     | Mr Jacinta Ferrari | Portfolio summary       |                         |
|----------|-------------------------------------|-------------------|--------------------|-------------------------|-------------------------|
| ,<br>⊡ N | Ar Jacir                            | ıta Ferra         | ri                 |                         | Open New Account >      |
| Por      | tfolio Sun                          | nmary             |                    |                         | Ō                       |
| ≗ Mr     | Jacinta Ferrari                     |                   |                    | 、 値 31 yrs ℓ C00201736S | Total portfolio value   |
|          | acinta Ferrari<br>Acclaim Super - A | .0201956 (Active) |                    |                         | Account value<br>\$0.00 |

2. Navigate to 'Adviser remuneration' in the Manage column.

| ☆ Clients Clie                              | ent search Mr Jacinta Ferrar | i Portfolio summary                                                   |                                 |                       |
|---------------------------------------------|------------------------------|-----------------------------------------------------------------------|---------------------------------|-----------------------|
| ⊡ Mr Jacinta I                              | Ferrari                      |                                                                       |                                 | Open New Account >    |
| Portfolio Summar                            | Ţ                            |                                                                       |                                 | ð                     |
| Mr Jacinta Ferrari                          |                              |                                                                       | 5 箇 31 yrs ▶ C002017365         | Total portfolio value |
|                                             |                              |                                                                       |                                 | \$0.00                |
| Jacinta Ferrari<br>Acclaim Super - A0201956 | 6 (Active)                   |                                                                       |                                 | Account value \$0.00  |
| View                                        | Manage                       | Transact                                                              |                                 |                       |
| <ul> <li>Account summary</li> </ul>         | Mailing address              | > Switch investments                                                  |                                 |                       |
| > Account valuation                         | > Investment instructions    | One-off portfolio rebalance                                           |                                 |                       |
| > Account balance                           | Regular savings plan         | Make a Contribution or request                                        | Asset Allocation                |                       |
| > Transactions                              | Nominated beneficiaries      | rollover from another fund                                            | As at 12 October 2023           |                       |
| > Performance                               | Adviser remuneration         | <ul> <li>Tax deduction for personal</li> <li>contributions</li> </ul> | No data available for charting. |                       |
| Asset allocation                            |                              | Account transfer                                                      |                                 |                       |
| > Benefit details                           | _                            | Withdrawal or rollover request                                        |                                 |                       |
| > Investment gain/loss                      | _                            |                                                                       |                                 |                       |
| <ul> <li>Fee Summary</li> </ul>             |                              |                                                                       |                                 |                       |

3. Click [Edit] at the bottom left of the page.

| Shared Adviser Remuneration (If Applicable) |  |
|---------------------------------------------|--|
|                                             |  |
| Sales Account Number * 🕥                    |  |
| 17325                                       |  |
|                                             |  |
| Cance                                       |  |
|                                             |  |

### Adding a once-off advice fee

1. Add the \$ Amount including GST in the 'Adhoc service fee' section.

| Adhoc service fee ● | None      | \$Amount |  |
|---------------------|-----------|----------|--|
|                     | \$ Amount | \$       |  |
|                     |           |          |  |

#### Adding or renewing an ongoing advice fee

1. To add a brand new advice fee, enter details in the 'CURRENT' section under on-going service fee.

A new fee is needed:

- a. Where there is no current fee arrangement; OR
- b. Where you would like to completely cease a previous arrangement (waiving the 150 day concession) to commence a new arrangement with different terms.
- 2. If there is a current ongoing advice fee that you wish to renew, enter new details in the `RENEWAL' section.
  - a. A renewal is needed where an updated FDS has been issued to continue a previous fee arrangement with your client; OR
  - b. The previous fee arrangement 150 day grace period for payment is continued between the anniversary date of the previous fee arrangement and the start date of the renewed fee arrangement. Note: You will not be able to put a date prior to today's date as the start date of the renewed ongoing fee agreement.

|                        | CURRENT             |                                |
|------------------------|---------------------|--------------------------------|
| On-going service fee 🌒 | None                | \$Per Payment      % Per Annum |
|                        | \$ Per Payment      | \$ 0.00                        |
|                        | Deduction Frequency | Monthly with end date          |
|                        | Start Date          | 15/08/2023                     |
|                        | Anniversary Date    | 23/07/2024 🛍 -                 |
|                        | End Date            | 20/12/2024 *                   |
|                        | Annual Fee Estimate | \$ 0.00                        |
|                        | RENEWAL             |                                |
|                        | None                | \$ Per Payment % Per Annum     |
|                        |                     |                                |

- 3. Select `\$ Per Payment' or `% Per Annum'.
- 4. The Annual Fee for % Per Annum is the account balance multiplied by the percentage being charged.
- 5. The Anniversary Date must be a maximum of 12 months from the Start Date and match the Ongoing Services Agreement Start Date.
- 6. The Annual Fee Estimate for \$ Per Payment is the monthly advice fee multiplied by the number of months between the Start Date and Anniversary Date.

| $\longrightarrow$ | None                | \$ Per Payment   |        | % Per Annum |
|-------------------|---------------------|------------------|--------|-------------|
| >                 | % Per Annum         | 0.00             | %      |             |
|                   | Deduction Frequency | Monthly with end | d date |             |
|                   | Start Date          |                  | Ħ      | *           |
| $\longrightarrow$ | Anniversary Date    |                  |        | *           |
|                   | End Date            |                  |        | *           |
| $\longrightarrow$ | Annual Fee Estimate | \$ 0.00          |        | *           |

NOTE: Fees will continue to be charged for 150 days after the Anniversary Date.

2

# Adding Shared Adviser Remuneration

1. To share remuneration on this account with another adviser, click the [Add Another Sales Account] button.

| Shared Adviser Remuneration (If Applicable) |               |
|---------------------------------------------|---------------|
| Add Another Sales Account                   | Clear Details |
| Sales Account Number * 🖗                    |               |
| 17325                                       |               |
| Clear Details                               |               |
| Cancel Edit Save To Resume                  | Next >        |
|                                             |               |

- 2. Enter the second advisers' Acclaim adviser code as the 'Sales account number'.
- 3. Select the desired percentage split between the two adviser codes. Note: you can also elect to split the ad-hoc adviser fees where relevant.

| Shared Adviser Remune     | ration (If Applicable) |                                           |         |
|---------------------------|------------------------|-------------------------------------------|---------|
| Add Another Sales Account |                        | Clear                                     | Details |
| Sales account number * 🕖  | Name of adviser        | Adhoc service fee * Ongoing service fee * |         |
| 17325                     | Wincenty Young         | 100.00 % 100.00 % Delete                  |         |
|                           | >                      | 0.00 % 0.00 % Delete                      |         |

4. Click [Next] at the bottom of the page once all advice fee details have been added.

| Clear Details              |  |        |
|----------------------------|--|--------|
| Cancel Edit Save To Resume |  | Next > |

### **Pre-Submission Documentation**

1. Click on all generated forms required for your clients to sign.

NOTE: If you are removing or reducing a fee, we do <u>not</u> require a client signature.

2. Click **[Save to Resume]** to save the progress of this activity and submit the signed documentation at a later date. You will be able to locate this activity in the future by referring to your 'not submitted' activities in 'Activity Management'.

|                                                                                           | Actionrequired                                                                                                    | TICK to committe                             |
|-------------------------------------------------------------------------------------------|----------------------------------------------------------------------------------------------------|----------------------------------------------|
| viser Nomination Renewal                                                                  | I confirm the client has requested the alteration                                                                                                    |                                              |
| Vise Hommaton Renewal                                                                     | i confirm all completed application forms has been signed by the client and have been unloaded below.                                                                                        |                                              |
| pioau Auviser Kelliullera                                                                 | tion change round's o                                                                                                    |                                              |
| pload Adviser Remunera                                                                    | tion Change Form/S 🙍                                                                                                    |                                              |
| ect the file/s with your client's signed Authoris                                         | ation.The documentation is not required if the remuneration has decreased or is being removed.                                                                                               |                                              |
| Click browse to locate your file and then up                                              | oad. Browse Upload                                                                                                    |                                              |
|                                                                                           |                                                                                                    |                                              |
| You can track progress of this activity pos     You will not be able to remove an uploade | it submission in Acclaim Online > Activities Management.<br>2d document once Submit has been selected. If you require assistance to remove a document post submission, please contact the Ac | claim Wealth Client Service Team on 1300 264 |

## Submitting the Request

After your client has signed the forms, you will need to submit them to your open activity for the fee arrangement to become active.

1. To find your adviser fee change request, go to Activities and select the 'Activity Management' option in the drop down.

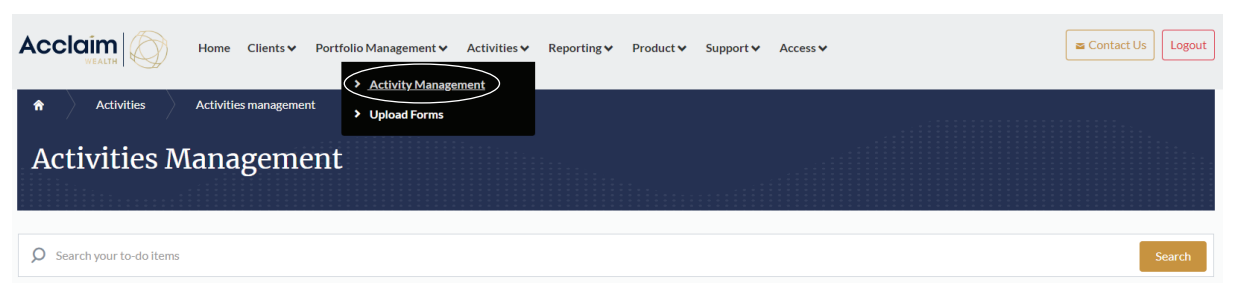

- 2. Identify the activity in the Not Submitted tab and select the [+] sign.
- 3. Click [Go To Activity].

| ♠ Activities                             | Activities management |                |                                             |                     |                |                 |
|------------------------------------------|-----------------------|----------------|---------------------------------------------|---------------------|----------------|-----------------|
| Activities M                             | anagement             |                |                                             |                     |                |                 |
| Ø Search your to-do items                |                       |                |                                             |                     |                | Search          |
| Not Submitted In Progress Search Results | Completed             |                |                                             |                     |                |                 |
|                                          |                       |                |                                             |                     |                |                 |
| Created                                  | 🔷 Name                | Number         | Activity type                               | Reference<br>number | Product        | Adviser         |
| - 12/10/2023                             | Jacinta Ferrari       | A0201956       | Portal STP Adviser Remuneration Maintenance | 684512              | Acclaim Super  | Young, Wincenty |
| Description<br>Attachments               | Change of details     | not submitted. |                                             |                     | Go To Activity |                 |

- 4. Upload all required signed forms.
- 5. Check all 'Tick to confirm' options.
- 6. Once all steps have been completed, you will be able to select [Submit].

| u will need to take the following actions to                           | submit this application:                                                                                                 |  |
|------------------------------------------------------------------------|----------------------------------------------------------------------------------------------------|--|
|                                                                        | Action required                                                                                                    |  |
| dviser Nomination Renewal                                              | I confirm the client has requested the alteration                                                                        |  |
|                                                                        | I confirm all completed application forms has been signed by the client and have been uploaded below                     |  |
| Jpload Adviser Remune                                                  | orisation. The documentation is not required if the remuneration has decreased or is being removed.                      |  |
| Jpload Adviser Remune<br>Hect the file/s with your client's signed Aut | ration Change Form/S  orisation.The documentation is not required if the remuneration has decreased or is being removed. |  |

Once submitted, you will be able to view your new fee arrangement by navigating back to the Adviser Remuneration menu item in the Manage Column of your client's account menu.